# 第7編 お客様情報の変更手続き

本編では、お客様情報を変更する方法について説明します。

## 1章 お客様情報変更機能の選択

#### (1) 概要

各機能の選択方法を説明します。この操作はお客様情報変更全機能で共通です。

### (2) 画面遷移

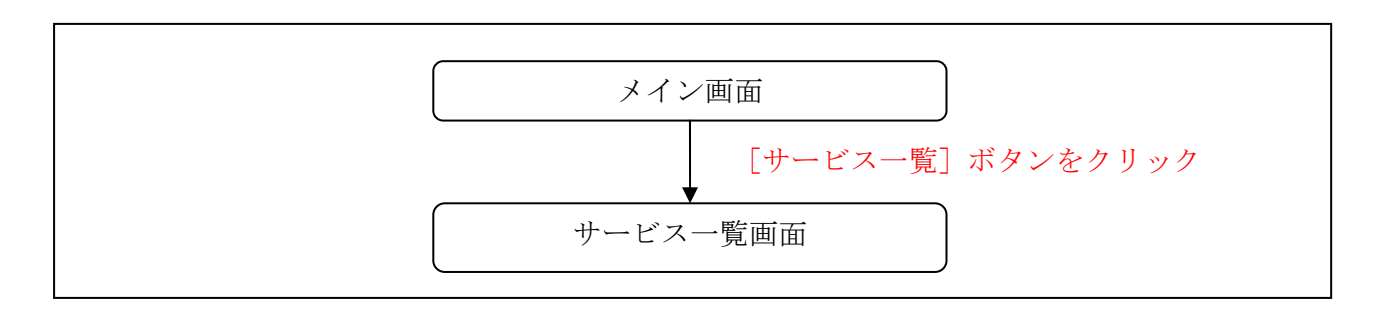

#### (3) 操作説明

「メイン」画面

| 🔀 島田掛川信用                             | 金庫 文字サイズ                                            | 標準 拡大 <b>? ヘルプー覧</b> [* ログアウト                                         |
|--------------------------------------|-----------------------------------------------------|-----------------------------------------------------------------------|
|                                      |                                                     | 前回ログイン:20XX年X月X日 XX時XX分00種                                            |
| 入 残高照会                               | しんきん太郎 様の代表口座                                       |                                                                       |
| <ul><li>入出金明細照会</li><li>振込</li></ul> | <b>普通預金</b> (残高)<br>しんきんしんきん支店<br>1234567<br>ジキン 知り | 88,888,888         機高を表示           (支払可能残高:88,888,888円)         残高を表示 |
| <ul> <li></li></ul>                  | この口座の入出金明細を                                         | に照会 > この口座から振込 >                                                      |
|                                      | <u>)</u>                                            |                                                                       |
|                                      |                                                     |                                                                       |

| 手順 | 項目     | 操作内容/項目説明                       |
|----|--------|---------------------------------|
| 1  | サービス一覧 | クリックします。<br>「サービス一覧」メニューが展開します。 |

## 「サービス一覧」画面

| 入 残高照会                                                                                                    | 友孫昭公                                                                                                    | や安洋桂却の亦再手結キ                                                                                                    |
|----------------------------------------------------------------------------------------------------|----------------------------------------------------------------------------------------------------|----------------------------------------------------------------------------------------------------|
| <ul> <li>入出金明細照会     <li>■     <li>■     <li>■     <li>■     <li>■     <li>■     <li>■     <li>■     <li>■     <li>■     <li>■     <li>■     <li>■     <li>■     <li>■     <li>■     <li>■     <li>■     <li>■     <li>■     </li> <li>■     </li> <li>■      </li> <li>■     </li> <li>■     </li> <li>■      </li> <li>■      </li> <li>■      </li> <li>■     </li> <li>■      </li> <li>■      </li> <li>■      </li> <li>■      </li> <li>■      </li> <li>■      </li> <li>■      </li> <li>■      </li> <li>■      </li> <li>■      </li> <li>■      </li> <li>■      </li> <li>■      </li> <li>■      </li> <li>■      </li> <li>■      </li> <li>■      </li> <lp>■      </lp></li> <lp>■<th><ul> <li>              ◆ 残高照会          </li> <li>             入出金明細照会         </li> <li>             取引履歴照会         </li> </ul></th><th>SA体情報の変更子続き       &gt; Eメール設定       &gt; 利用限度額変更       &gt; 契約者氏名変更       &gt; IB取引中止</th></lp></li></li></li></li></li></li></li></li></li></li></li></li></li></li></li></li></li></li></li></ul> | <ul> <li>              ◆ 残高照会          </li> <li>             入出金明細照会         </li> <li>             取引履歴照会         </li> </ul>          | SA体情報の変更子続き       > Eメール設定       > 利用限度額変更       > 契約者氏名変更       > IB取引中止                                                            |
| <ul> <li>○ 税金·各種<br/>料金の払込</li> <li>○ 料金の払込</li> <li>○ サービス一覧 へ</li> </ul>                                                                                                    | <ul> <li>※済于統さ</li> <li>※ 振込</li> <li>※ 振込結果照会</li> <li>※ 振込予約照会</li> <li>※ 振込予約取消</li> <li>※ 振込先メンテナンス</li> <li>※ 税金・各種料金の払込</li> </ul> | セキュリティ設定 <ul> <li>ログインパスワード変更</li> <li>ワンタイムパスワード 利用開始</li> <li>ワンタイムパスワード 交換</li> <li>ワンタイムパスワード 利用中止</li> <li>ログイン時認証設定</li> </ul> |

| 手順  | 項目              | 操作内容/項目説明 |                                                       |  |
|-----|-----------------|-----------|-------------------------------------------------------|--|
|     |                 | 実行する機能を次  | から選択します。                                              |  |
|     |                 | Eメール設定    | お知らせ通知(Eメール通知、Eメール通知サイクル、<br>および当金庫からのお知らせ等)の設定を行います。 |  |
| (1) | お客様情報の変<br>更手続き | 利用限度額変更   | 利用者の振込取引におけるご利用限度額を変更しま<br>す。                         |  |
|     |                 | 契約者氏名変更   | WEBバンキングサービス画面上に表示される利用<br>者の氏名を変更します。                |  |
|     |                 | I B取引中止   | WEBバンキングサービスのすべての取引を中止します。                            |  |

## 2章 Eメール設定

お知らせ通知(Eメール通知、Eメール通知サイクル、および当金庫からのお知らせ等)の設定 を行います。

#### 【重要】

<u>Eメールアドレスの登録は任意ですが、セキュリティの観点から登録をお願いします。</u>

振込等の取引やパスワードロック等が行われた際に、利用者宛にEメールで通知されますので、不 正利用の早期発見につながります。

### 2.1 基本設定を行う

### (1) 概要

Eメール通知、Eメール通知サイクル、および当金庫からのお知らせについて設定します。 なお、Eメール通知サイクルを変更した場合は、翌日以降から適用されます。

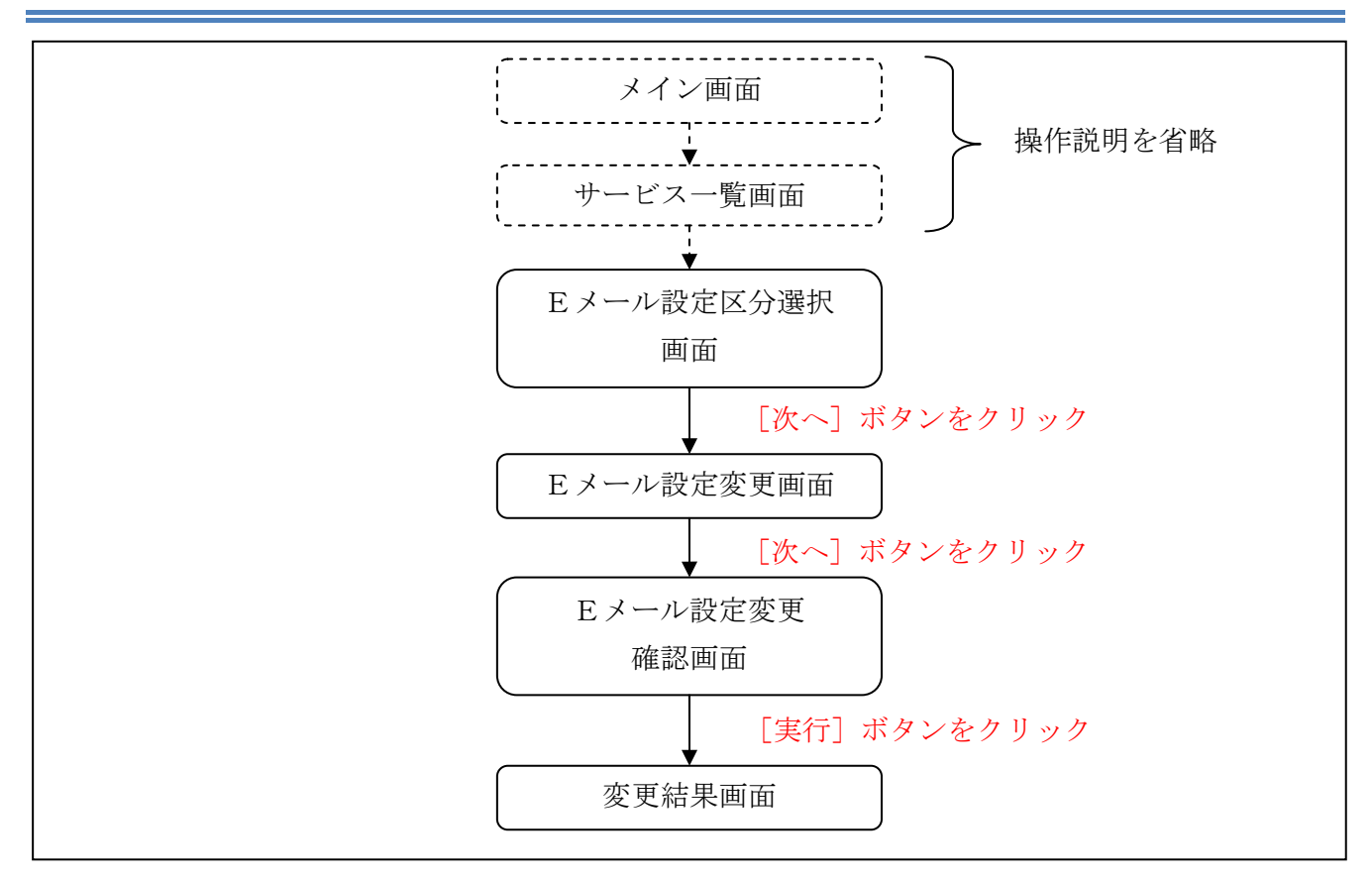

ログインから「契約者情報変更業務一覧」画面の「Eメール設定」を選択するまでの操作は省略します。「Eメール設定区分選択」画面を表示したところから開始します。

(3) 操作説明

「Eメール設定区分選択」画面

| Eメール設定区分違訳 ▶ Eメール設定変更 ▶ Eメール設定変更確認 ▶ 変更結果<br>インターネットバンキンングでご案内するEメールの内容を設定します。<br>Eメールアドレスの設定を推奨します。<br>(資金移動やりパスワードロック時などにメールが送信されるため、不正利用時の早期発見につながります。)<br>■ Eメール 設定区分を選択して「次へ」ボタンを押してください。<br>Eメール設定区分選択<br>● Eメール通知サイクル、および金庫からのお知らせ(Eメール)について設定する。 | Ex-ル設定区分遣状 > Ex-ル設定変更 > Ex-ル設定変更確認 > 変更結果<br>インターネットバンキンングでご案内するEメールの内容を設定します。<br>Eメールアドレスの設定を推奨します。<br>(資金移動やパスワードロック時などにメールが送信されるため、不正利用時の早期発見につながります。)<br>I Eメール設定区分を選択して「次へ」ボタンを押してください。<br>Eメール設定区分遅択<br>● Eメール通知サイクル、および金庫からのお知らせ(Eメール)について設定する。<br>● 各支払元口座のEメール通知対象取引を設定する。 | メール設定                                                                                                    | ⑦ このページのご利用ガイド |
|----------------------------------------------------------------------------------------------------|----------------------------------------------------------------------------------------------------|----------------------------------------------------------------------------------------------------|----------------|
| インターネットバンキンングでご案内するEメールの内容を設定します。<br>Eメールアドレスの設定を推奨します。<br>(資金移動やパスワードロック時などにメールが送信されるため、不正利用時の早期発見につながります。)<br>■ Eメール設定区分を選択して「次へ」ボタンを押してください。<br>Eメール設定区分選択<br>● Eメール通知サイクル、および金庫からのお知らせ(Eメール)について設定する。                                                | インターネットバンキンングでご案内するEメールの内容を設定します。<br>Eメールアドレスの設定を推奨します。<br>(資金移動やパスワードロック時などにメールが送信されるため、不正利用時の早期発見につながります。)<br>■ Eメール設定区分を選択して「次へ」ボタンを押してください。<br>■ Eメール設定区分選択<br>・<br>● Eメール通知、Eメール通知サイクル、および金庫からのお知らせ(Eメール)について設定する。<br>● 含支払元口座のEメール通知対象取引を設定する。                                | <mark>メール設定区分選択</mark> ▶ Eメール設定変更 ▶ Eメール設定変更確認 ▶ 変更結果                                                                                        |                |
| Eメール設定区分選択<br>◎ Eメール通知、Eメール通知サイクル、および金庫からのお知らせ(Eメール)について設定する。                                                                                                    | Eメール設定区分選択<br>● Eメール通知、Eメール通知サイクル、および金庫からのお知らせ(Eメール)について設定する。<br>● 各支払元口座のEメール通知対象取引を設定する。                                                                                                    | (ンターネットバンキンングでご案内するEメールの内容を設定します。<br>ジールアドレスの設定を推奨します。<br>資金移動やパスワードロック時などにメールが送信されるため、不正利用時の早期発見につながります。〉<br>■Eメール設定区分を選択して「次へ」ボタンを押してください。 |                |
| ● Eメール通知、Eメール通知サイクル、および金庫からのお知らせ(Eメール)について設定する。                                                                                                    | <ul> <li>● Eメール通知、Eメール通知サイクル、および金庫からのお知らせ(Eメール)について設定する。</li> <li>● 各支払元□座のEメール通知対象取引を設定する。</li> </ul>                                                                                                    | Eメール設定区分選択                                                                                                    |                |
|                                                                                                    | ○各支払元□座のEメール通知対象取引を設定する。                                                                                                    | ● Eメール通知、Eメール通知サイクル、および金庫からのお知らせ(Eメール)について設定する。                                                                                              |                |

| 手順 | 項目             | 操作内容/項目説明                                                  |
|----|----------------|------------------------------------------------------------|
| 1  | Eメール設定<br>区分選択 | 「Eメール通知、Eメール通知サイクル、および金庫からのお知らせ<br>(Eメール)について設定する。」を選択します。 |
| 2  | 次へ             | クリックします。<br>「Eメール設定変更」画面に遷移します。                            |

## 「Eメール設定変更」画面

| メール設定                             |                                        |                                                                                                    |                                                                 | ③ このページのご利用ガイド                                                       |
|-----------------------------------|----------------------------------------|----------------------------------------------------------------------------------------------------|-----------------------------------------------------------------|----------------------------------------------------------------------|
| x一儿設定区分選択 ▶ <mark>E</mark> .      | メール設定変更 ▶ Eメール設定                       | 空変更確認 ▶ 変更結果                                                                                                    |                                                                 |                                                                      |
| ペールアドレスの                          | フォーマットが正しくあ                            | 5りません。(20100)                                                                                                    |                                                                 |                                                                      |
| 変更したい項目                           | の内容を入力して「次                             | ペー」ボタンを押してください                                                                                                    | 1.                                                              |                                                                      |
| Eメール共通                            | 内容入力                                   |                                                                                                    |                                                                 |                                                                      |
|                                   | 現在の設定内容                                |                                                                                                    | 変更内容                                                            |                                                                      |
| :メール)通知                           | 通知しない                                  | <ul> <li>通知する<br/>※メールアドレスを変更す<br/>メールアドレス:<br/>メールアドレス再入力:</li> <li>通知しない</li> <li>通知サイクルを一つ選択してく</li> <li>随時通知する</li> <li>ローローロジョンロナス</li> </ul> | tる場合のみ、新しいメールアド<br>abc@abc.abc<br>確認のため、もう一度同じメー<br>abc@abc.abc | レスを入力してください。<br>(半角英数字)<br>・ルアドレスを入力してください。<br>(半角英数字)<br>※「日に一回)鉄   |
| メール通知サイクル                         | サイクル:随時通知                              | <ul> <li>□□□□□□□□□□□□□□□□□□□□□□□□□□□□□□□□□□□□</li></ul>                                                                                            | してください。<br> 木 □金 □土 □日<br> 知します。                                | する」「曜日を選捕<br>する」を選捕され<br>た場合は、ご希望<br>の時刻を選択して<br>ください。<br>12 12 12 時 |
| 金庫からのお知らせ<br>Eメール)                | 希望しない                                  | <ul> <li>希望する</li> <li>希望しない</li> </ul>                                                                                                    |                                                                 |                                                                      |
|                                   |                                        |                                                                                                    |                                                                 | 次へ                                                                   |
| Eメール通知サイ<br>Eメールアドレス(<br>(資金移動やパス | (クルを変更した場合<br>の登録を推奨します。<br>、ワードロック時など | は、翌日以降に有効とない<br>,<br>こメールが送信されるため                                                                                                    | りますので、あらかじめご<br>)、不正利用時の早期発見                                    | 了承ください。<br>別につながります。)                                                |

| 手順 | -      | 項目             | 操作内容/項目説明                                                                                           |
|----|--------|----------------|----------------------------------------------------------------------------------------------------|
|    |        | Eメール通知         | Eメール通知について、「通知する」、「通知しない」<br>を選択します。                                                                |
| 1  | Eメール通知 | メールアドレス        | <ul> <li>「通知する」を選択した場合、Eメールアドレスを</li> <li>入力します。</li> <li>【留意点】</li> <li>・半角英数字(最大128文字)</li> </ul> |
|    |        | メールアドレス<br>再入力 | 確認のため、もう一度同じEメールアドレスを入力<br>します。                                                                     |

(次ページに続く)

(前ページからの続き)

| 手順             | 項目               |                     | 操作内容/項目説明                                |
|----------------|------------------|---------------------|------------------------------------------|
|                |                  | 通知サイクル              | Eメール(資金移動通知メール)の通知サイクルを                  |
|                |                  | <b>通知 9 1 2 7 P</b> | 選択します。                                   |
|                |                  |                     | 「曜日を選択する」を選択した場合、通知する曜日                  |
|                |                  | Sin 在1991日          | を選択します。                                  |
|                | 2 Eメール通知<br>サイクル | 10月11年日             | 【留意点】                                    |
| 2              |                  |                     | <ul> <li>ご希望の曜日を1つ以上選択してください。</li> </ul> |
|                |                  |                     | 「日に一回通知する」または、「曜日を選択する」を                 |
|                |                  |                     | 選択した場合、通知する時間を選択します。                     |
|                |                  | 通知時間                | 【留意点】                                    |
|                |                  |                     | ・7時~23時(1時間単位)の間で、ご希望の時                  |
|                |                  |                     | 刻を選択してください。                              |
| $\bigcirc$     | 金庫からのお知          | らせ                  | 当金庫からのお知らせについて、「希望する」、「希望                |
| $(\mathbf{J})$ | (Eメール)           |                     | しない」を選択します。                              |
|                | Ver ~            |                     | クリックします。                                 |
| (4)            |                  |                     | 「Eメール設定変更確認」画面に遷移します。                    |

## 「Eメール設定変更確認」画面

| Eメール設定                |                        | ③ このページのご利用ガイド           | J |
|-----------------------|------------------------|--------------------------|---|
| Eメール設定区分選択 ▶ Eメール設定変更 | ▶ Eメール設定変更確認 ▶ 変更結果    |                          |   |
| ■Eメール共通内容を確認して        | 「実行」ボタンを押してください。       |                          |   |
| Eメール共通内容変更確           | 30<br>D0               |                          |   |
|                       | 変更後                    | 変更前                      |   |
| Eメール通知                | 通知する(sinkin@aaa.bb.cc) | 通知する(sinkin@yahoo.co.jp) |   |
| Eメール通知サイクル            | 曜日選択(月・木)              |                          |   |
| ご希望の通知時刻              | 12時                    | 178寺                     |   |
| 金庫からのお知らせ(Eメール)       | 希望する                   | 希望しない                    |   |
| 戻る                    |                        | 実行                       |   |
|                       |                        |                          |   |

| 手順         | 項目 | 操作内容/項目説明                                   |
|------------|----|---------------------------------------------|
| $\bigcirc$ | 実行 | 設定内容を確認し、よろしければ、クリックします。<br>「変更結果」画面に遷移します。 |
| -          | 戻る | 修正する場合、クリックします。                             |

「変更結果」画面

| メール設定区分選択 ▶Eメール設定変更 ▶Eメ | 山脉宗亦留波明 医赤宫注用                     |             |           |
|-------------------------|-----------------------------------|-------------|-----------|
|                         | TVERALØJICNERG F Ø <b>S</b> \$€G₩ |             |           |
| メール共通内容の変更が完了しました。      |                                   |             |           |
| 受付内容                    |                                   |             |           |
| 受付番号                    | 0HRRAHTU91K3                      |             |           |
| 受付日時                    | 2012年03月26日13時25分00秒              |             |           |
| 変更結果                    | (一ルの設定をする場合は、1取5                  | 通知設定] 小ダンを押 |           |
|                         | 変更後                               |             | 変更前       |
| Eメール通知                  | 通知する(abc@abc.abc)                 | 通知しない       |           |
| 金庫からのお知らせ(Eメール)         | 希望する                              | 希望しない       |           |
|                         |                                   |             | TV2 Lines |

■Eメールの設定が完了しました。

| 手順 | 項目     | 操作内容/項目説明                               |  |  |  |  |
|----|--------|-----------------------------------------|--|--|--|--|
| -  | 取引通知設定 | クリックします。<br>各支払元口座の取引通知メール設定を行うことができます。 |  |  |  |  |

## 2.2 支払元口座毎に設定を行う

#### (1) 概要

支払元口座に対してEメールの通知設定を行います。

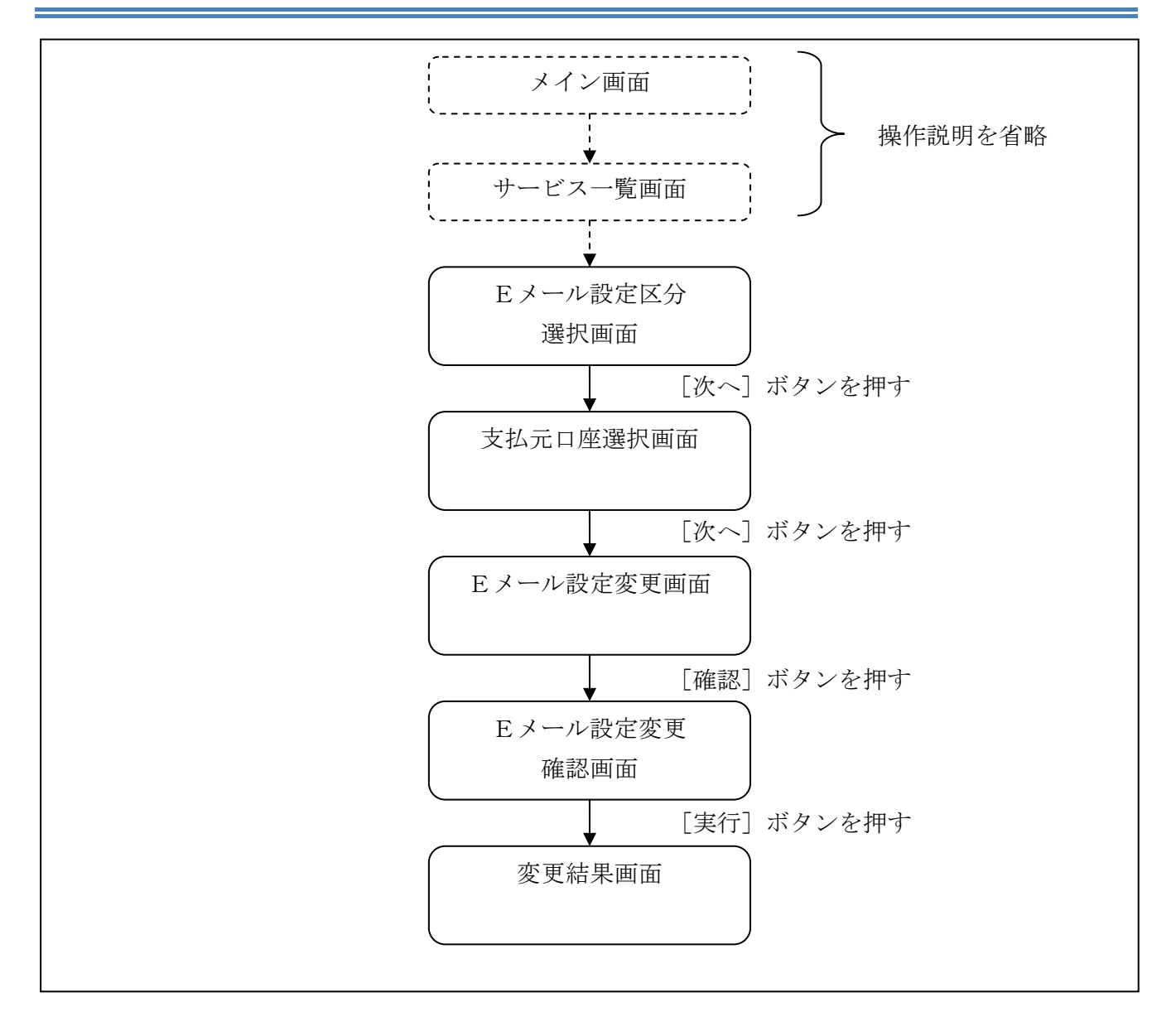

ログインから「契約者情報変更業務一覧」画面の「Eメール設定」を選択するまでの操作は省略します。「Eメール設定区分選択」画面を表示したところから開始します。

(3) 操作説明

「Eメール設定区分選択」画面

| Eメール設定                                                                                                    | ⑦ このページのご利用ガイド |
|----------------------------------------------------------------------------------------------------|----------------|
| <mark>Eメール設定区分選択</mark> ▶ Eメール設定変更 ▶ Eメール設定変更確認 ▶ 変更結果                                                                                       |                |
| インターネットバンキンングでご案内するEメールの内容を設定します。<br>Eメールアドレスの設定を推奨します。<br>(資金移動やパスワードロック時などにメールが送信されるため、不正利用時の早期発見につながりま<br>IIEメール設定区分を選択して「次へ」ボタンを押してください。 | ∃र∎)           |
| Eメール設定区分選択                                                                                                    |                |
| <ul> <li>○ Eメール通知、Eメール通知サイクル、および金庫からのお知らせ(Eメール)について設定する。</li> <li>● 各支払元□座のEメール通知対象取引を設定する。</li> </ul>                                       |                |

| 手順         | 項目             | 操作内容/項目説明                        |
|------------|----------------|----------------------------------|
| $\bigcirc$ | Eメール設定区分<br>選択 | 「各支払元口座のEメール通知対象取引を設定する。」を選択します。 |
| 2          | 次へ             | クリックします。<br>「支払元口座選択」画面に遷移します。   |

「支払元口座選択」画面

| Eメール設定 このページのご利用ガイド                                              |                                      |                |      |        |     |  |  |  |
|------------------------------------------------------------------|--------------------------------------|----------------|------|--------|-----|--|--|--|
| Eメール設定区分選択 ▶ <mark>支払元ロ産選択</mark> ▶ Eメール設定変更 ▶ Eメール設定変更確認 ▶ 変更結果 |                                      |                |      |        |     |  |  |  |
| ご指定のメールアドレスに取引結<br>目設定変更を行う支払元ロ<br>※ 選択できる口座は最大                  | 果を通知します。<br>1座をご選択のうえ、「次<br>15 口座です。 | へ」ボタンを押してください。 |      |        |     |  |  |  |
| 支払元口座選択                                                          |                                      |                |      | 全件数:2件 |     |  |  |  |
|                                                                  | 科目                                   |                | 口座番号 |        |     |  |  |  |
| 続合テスト系共同130200     1     1                                       | 普通                                   | 1000012        |      |        | 6   |  |  |  |
|                                                                  | カードローン                               | 4000013        |      |        | ] 4 |  |  |  |
|                                                                  | -                                    |                |      |        | - ( |  |  |  |

| 手順         | 項目      | 操作内容/項目説明                                    |
|------------|---------|----------------------------------------------|
|            |         | Eメール通知対象取引を設定する支払元口座を選択します。                  |
| $\bigcirc$ | 支払元口座選択 | 【留意点】                                        |
|            |         | <ul> <li>・支払元口座は、一度に最大5件まで選択できます。</li> </ul> |
| $\bigcirc$ | Vht o   | クリックします。                                     |
|            | 八~      | 「Eメール設定変更」画面に遷移します。                          |

## 「Eメール設定変更」画面

| Eメール設定                                                                                                    | ****==     | mb*2240 | a al 20. state | s. er. et al Education and            | 19-20 L - 19-20 - 2-20           | ③ このページのご利用ガイド)                                                                                    |       |
|----------------------------------------------------------------------------------------------------|------------|---------|----------------|---------------------------------------|----------------------------------|----------------------------------------------------------------------------------------------------|-------|
| ■対象支払元ロ<br>■対象支払元ロ                                                                                                    | 座の取        | 引にメール   | レ通知設定          | ************************************* | て、「確認」ボ                          | アンを押してください。                                                                                        |       |
| 変更内合                                                                                                    | -<br>CD (M |         | 祖女             | の設定内容                                 |                                  | 変更内交                                                                                               |       |
| お取引店                                                                                                    | 科目         | 口座番号    | 通知要否           | 通知対象取引                                | 通知要否                             | 通知対象取引<br>通知対象取引<br>(通知要の場合は指定してくださし、)<br>入出会・特定取引<br>Tots(3-3-4)44里                               | 2     |
| 統合テスト系共同1<br>302001                                                                                                    | 普通         | 1000012 | 要              | 入出金取引<br>IB振込予約結<br>果                 | <ul><li>●要</li><li>○不要</li></ul> | 入出金取引     ○       う出金取引     ○       特定取引の場合:     ○       ご     振込       ②     取立       ②     出金すべて | - 3   |
| 統合テスト系共同1 カード<br>302006 ローン 4000013 要 入出金取引<br>10振込予約結<br>果 ひのの13 要 入出金取引<br>ロ振込予約結<br>果 ひのの13 要 予告を取引の場合:<br>○ 要<br>○ 不要 ○ 不要<br>○ 不要<br>○ 不要                                                                                             |            |         |                |                                       |                                  |                                                                                                    |       |
| 戻る                                                                                                    |            |         |                |                                       |                                  | 確認                                                                                                 | - (5) |
| <ul> <li>※通知要否は、取引結果のEメール通知要否を指定します。</li> <li>※通知対象取引は、Eメール通知を行う取引を指定します。</li> <li>・入出金取引は、すべての取引が対象となります。</li> <li>・特定取引は、振込、取立の2種類の取引と、出金すべて・現金引出・引落のいずれか1つの取引を自由に指定できます。</li> <li>・旧振込予約結果は、インターネットバンキングでお取引した振込予約の結果を通知します。</li> </ul> |            |         |                |                                       |                                  |                                                                                                    |       |

| 手順 | 項目               |       |        |                 |              | 操作内容/項目説明                                                                                  |
|----|------------------|-------|--------|-----------------|--------------|--------------------------------------------------------------------------------------------|
| 1  | 通知要否             |       | 通知     | 田要否に<br>要<br>不要 | こつ<br>E<br>E | いて、次から選択します。<br>メール通知が必要な場合、選択します。<br>メール通知が不要な場合、選択します。                                   |
|    | 通知要否で「要」を選択した場合、 |       | 次カ     | 次から選択します。       |              |                                                                                            |
|    |                  | 入出金取引 | 入出     | 出金取引            | 全            | てをEメール送信対象とします。                                                                            |
|    | 入出金・特定取引         |       | 振ì     | 振込              |              | 入出金取引のうち、「振込」をEメール送信<br>対象とします。                                                            |
| 2  |                  |       | 取立     |                 |              | 入出金取引のうち、「取立」をEメール送信<br>対象とします。                                                            |
| J) |                  | 特定取引  | 特定取引出金 |                 |              | 入出金取引のうち、出金に関する取引をEメ<br>ール送信対象とします。<br>なお、出金については、次から選択します。<br>「出金すべて」、<br>「現金引出」、<br>「引落」 |

(次ページへ続く)

(前ページからの続き)

| 手順 | 項目          | 操作内容/項目説明                         |       |                                  |  |  |
|----|-------------|-----------------------------------|-------|----------------------------------|--|--|
|    |             | ΙI                                | 3 振込予 | や約結果について、以下から選択します。              |  |  |
| 3  | I B 振込予約結果  |                                   | 要     | IB振込予約結果のEメール通知が必要な場合、<br>選択します。 |  |  |
|    |             |                                   | 不要    | IB振込予約結果のEメール通知が不要な場合、<br>選択します。 |  |  |
| 4  | 上記①、②、③の操作を | ·繰り返します。                          |       |                                  |  |  |
| 5  | 確認          | クリックします。<br>「Eメール設定変更確認」画面に遷移します。 |       |                                  |  |  |
| -  | 戻る          | 処理対象を変更する場合、クリックします。              |       |                                  |  |  |

## 「Eメール設定変更確認」画面

| EX                                                                                                    | Eメール設定 ③ このページのご利用ガイド      |                  |                               |      |        |  |  |  |
|----------------------------------------------------------------------------------------------------|----------------------------|------------------|-------------------------------|------|--------|--|--|--|
| 3 変更内容を確認して「実行」ボタンを押してください。取引通知設定内容支払元D座変更後変更)支払元D座変更後変更)変更)お取引店科目口座番号通知要否通知対象取引お取引店科目口座番号通知要否通知対象取引通知要否大崎支店普通000001要振込<br>取立<br>出金すべて<br>旧振込予約結果要入出金取引大崎支店普通000002要振込<br>取立<br>取立<br>現金引出<br>旧振込予約結果要入出金取引                                                                                                    | Eメール設定区分選択 ▶支払元口座選択 ▶Eメール影 | (定変更 ▶ Eメール設定変更な | 確認 ▶ 変更結果                     |      |        |  |  |  |
| <b>VCI</b> IACROSCIPS           String production of the string production of the string productin of the string production of the string production of t | ■変更内容を確認して「実行」ボタンを         | 細してください。         |                               |      |        |  |  |  |
| 支払テレ座         変更後         変更           お取引店         科目         口座番号         通知要否         通知対象取引         通知要否         通知可答取引           大崎支店         普通         000001         要         振込<br>取立<br>出金すべて<br>旧振込予約結果         要         人出金取引           大崎支店         普通         000002         要         振込<br>取立<br>取立<br>現金引出<br>旧振込予約結果         要         人出金取引                                                                                                    | 取引通知設定内容                   |                  |                               |      |        |  |  |  |
| お取引店         科目         口座番号         通知要否         通知対象取引         通知要否         通知対象取引           大時支店         番通 $000001$ 要         描込<br>取立<br>出金すべて<br>IB振込予約結果         要         人出金取引           大時支店         番通 $000002$ 要         指込<br>取立<br>出金すべて<br>IB振込予約結果         要         人出金取引           大時支店         普通 $000002$ 要         新         第          人出金取引                                                                                                    | 支払元口座                      | 変更               | 更後                            | 変    | 更前     |  |  |  |
| 大崎支店       普通       000001       표       攝込<br>取立<br>出金すべて<br>IB振込予約結果       표       표 $\Lambda$ 出金取引         大崎支店       普通       000002       要       攝込<br>取立<br>現金引出<br>IB振込予約結果       要 $\Lambda$ 出金取引                                                                                                    | お取引店 科目 口座番号               | 通知要否             | 通知対象取引                        | 通知要否 | 通知対象取引 |  |  |  |
| 大崎支店 普通 0000002 要 描込 取立 要 入出金取引<br>現金引出<br>IB振込予約結果                                                                                                    | 大崎支店 普通 0000001            | 要                | 振込<br>取立<br>出金すべて<br>IB振込予約結果 | 要    | 入出金取引  |  |  |  |
|                                                                                                    | 大崎支店 普通 0000002            | 要                | 振込<br>取立<br>現金引出<br>IB振込予約結果  | 要    | 入出金取引  |  |  |  |
| 戻る                                                                                                    | 戻る                         |                  |                               |      | 実行     |  |  |  |

| 手順 | 項目 | 操作内容/項目説明                                   |
|----|----|---------------------------------------------|
| 1  | 実行 | 設定内容を確認し、よろしければ、クリックします。<br>「変更結果」画面に遷移します。 |
| -  | 戻る | 修正する場合、クリックします。                             |

「変更結果」画面

| ノール設定                                     | マール設定 ②                                                      |                 |                 |                           |           |                                    |               |  |
|-------------------------------------------|--------------------------------------------------------------|-----------------|-----------------|---------------------------|-----------|------------------------------------|---------------|--|
| ×−ル設定区分選択 ▶支払                             | ,元口座選択                                                       | ▶ EX-1/設つ       | É変更 ▶ EXール≣     | 殳定変更確認 ▶ <mark>変更新</mark> | 課         |                                    |               |  |
| シール設定の変更が完                                | 了しました。                                                       | •               |                 |                           |           |                                    |               |  |
| 受付内容                                      |                                                              |                 |                 |                           |           |                                    |               |  |
| 受付番号                                      |                                                              | OH              | RRAHTUMUU       | U                         |           |                                    |               |  |
| 受付日時                                      |                                                              | 201             | 2年03月26日13      | 時29分56秒                   |           |                                    |               |  |
| 続けて支払元ロ周                                  | Mの取引:<br><b>内容</b>                                           | 通知メール           | ∕の設定を行          | う場合は、「取ら                  | 通知設定」;    | ボタンを押して                            | ください。         |  |
| 吸力通知或足的                                   |                                                              |                 |                 |                           |           |                                    |               |  |
| 支払元                                       | 口座                                                           |                 | 3               | 変更後                       |           | 変更前                                | 伽理結果          |  |
| 支払元                                       | :口座<br>科目                                                    | 口座番号            | 通知要否            | 変更後<br>通知対象取引             | 通知要否      | 変更前<br>通知対象取引                      | 処理結果          |  |
| 支払元<br>支払元<br>お取引店<br>統合テスト系共同130<br>2006 | <ul> <li>二座</li> <li>科目</li> <li>カードロ</li> <li>ーン</li> </ul> | 口座番号<br>4000013 | 3<br>通知要否<br>不要 | 変更後<br>通知対象取引             | 通知要否<br>要 | 変更前<br>通知対象取引<br>入出金取引<br>IB振込予約結果 | 処理結果<br> 処理完了 |  |

■支払元口座のEメール設定が完了しました。

| 手順 | 項目     | 操作内容/項目説明                               |
|----|--------|-----------------------------------------|
| _  | 取引通知設定 | 引き続き、別支払元口座の取引通知メール設定を行う場合、クリック<br>します。 |

## 3章 利用限度額変更

(1) 概要

利用者の振込取引における1口座あたりの利用限度額を変更します。

利用限度額には、都度振込限度額(1回あたりの限度額)および累計振込限度額(1日あたりの限 度額)があります。

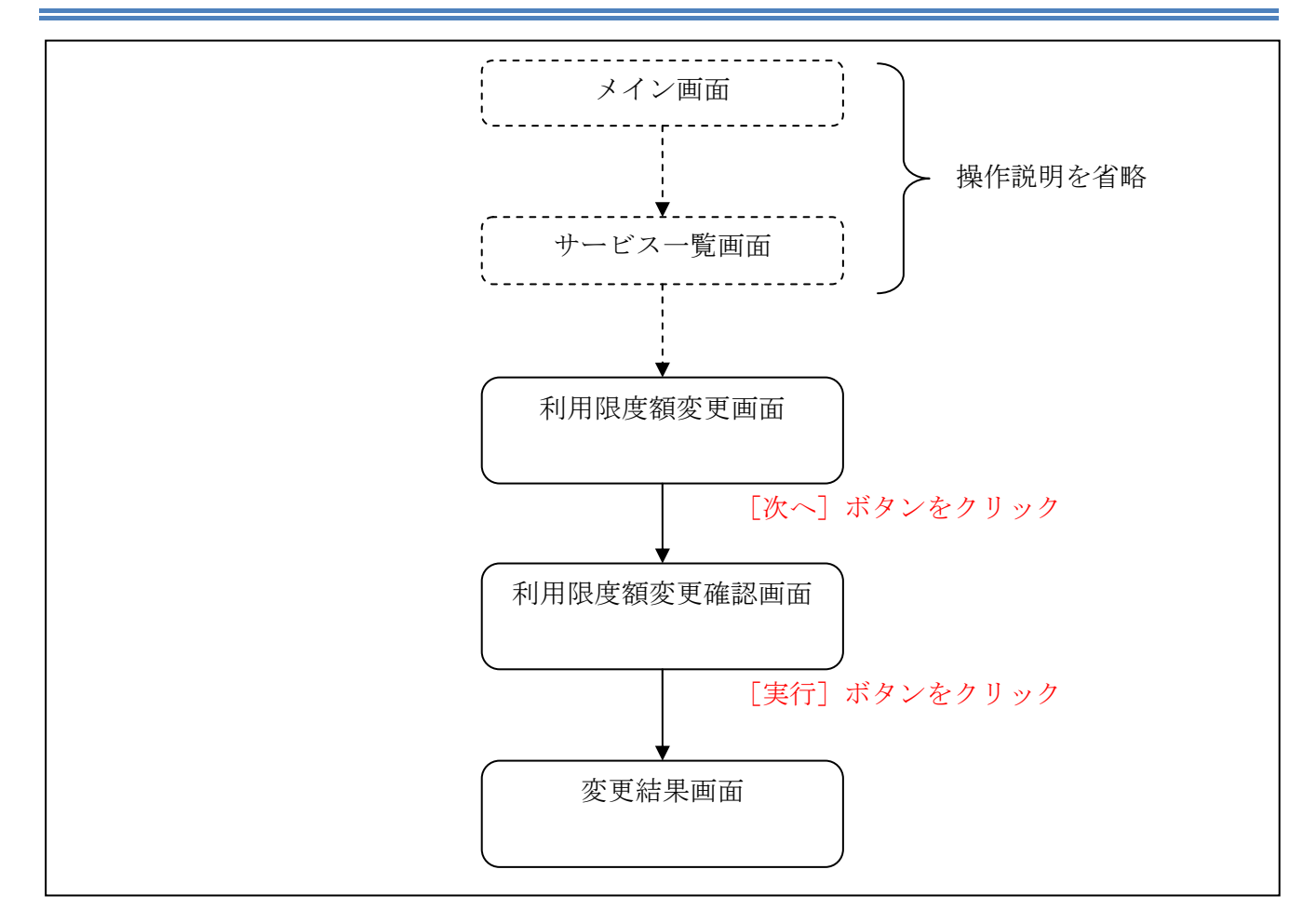

ログインから「契約者情報変更業務一覧」画面の「利用限度額変更」を選択するまでの操作は省略 します。「利用限度額変更」画面を表示したところから開始します。

(3)操作説明

累計振込限度額

「利用限度額変更」画面 利用限度額変更 ② このページのご利用ガイド 限度額內容変更 ▶ 限度額內容変更確認 ▶ 変更結果 振込取引の限度額内容を変更します。 変更前(現在の設定内容) 都度振込限度額 100千円 累計振込限度額 500千円 ■変更内容を入力して「次へ」ボタンを押してください。 変更内容 千円(半角数字) 1回あたりの振込限度額を変更します。 都度振込限度額 10,000千円以内で入力してください。 3

千円(半角数字)

1日あたりの振込累計限度額を変更します。 10,000千円以内で入力してください。

| 手順 | 項目      | 操作内容/項目説明                                                                                                    |
|----|---------|----------------------------------------------------------------------------------------------------|
| 1  | 都度振込限度額 | <ul> <li>都度振込限度額(1回あたりの限度額)を入力します。</li> <li>【留意点】</li> <li>・半角数字(最大7桁)</li> <li>・千円単位</li> <li>・金庫限度額以内であること</li> <li>・累計振込限度額以内であること</li> </ul> |
| 2  | 累計振込限度額 | <ul> <li>累計振込限度額(振込指定日1日あたりの限度額)を入力します。</li> <li>【留意点】</li> <li>・半角数字(最大7桁)</li> <li>・千円単位</li> <li>・金庫限度額以内であること</li> </ul>                     |
| 3  | 次へ      | 入力内容を確認のうえ、よろしければ、クリックします。<br>「利用限度額変更確認」画面に遷移します。                                                                                               |

次へ

#### 「利用限度額変更確認」画面

#### 利用限度額変更確認

⑦ このページのご利用ガイド

実行

限度額內容変更 🕨 限度額內容変更確認 🕨 変更結果

 利用限度額変更内容を確認して「実行」ボタンを押してください。

 変更内容

 変更内容

 変更加

 変更加

 変更加

 変更加

 変更加

 変更加

 変更加

 変更加

 変更加

 変更加

 変更加

 変更加

 変更加

 変更加

 変更加

 変更加

 変更加

 変更加

 変更加

 変更加

 変更加

 変更加

 変更加

 変更加

 変更加

 変更加

 変更加

 変更加

 変更加

 変更加

 変更加

 変更加

 変更加

 変更加

 変更加

 変更加

 変更加

 変更加

 変更加

 変更加

 変更加

 変更加

 変更加

 変更加

 変更加

 変更加

 変更加

 変更加

 変更加

 変更加

※資金移動用パスワードまたは、ワンタイムパスワード入力の 入力画面が表示されます 「第1編3章 各種認証」を参照ください。

戻る

| 手順 | 項目   | 操作内容/項目説明                                            |
|----|------|------------------------------------------------------|
|    | 各種認証 | 各種認証を実施します。<br>詳しい入力方法については、「第1編3章 各種認証」を参照くだ<br>さい。 |
| 2  | 実行   | 変更内容を確認のうえ、よろしければ、クリックします。<br>「変更結果」画面に遷移します。        |

「変更結果」画面

#### 利用限度額変更

限度額內容変更 ▶ 限度額內容変更確認 ▶ <mark>変更結果</mark>

限度額内容の変更が完了しました。

| 受付内容 |                      |
|------|----------------------|
| 受付番号 | 2V07160I6FK2         |
| 受付時刻 | 2003年08月16日14時35分31秒 |

| 変更内容    |         |       |
|---------|---------|-------|
|         | 変更後     | 変更前   |
| 都度振込限度額 | 200千円   | 100千円 |
| 累計振込限度額 | 2,000千円 | 500千円 |

■利用限度額の変更が完了しました。

## 4章 契約者氏名変更

(1) 概要

WEBバンキングサービス画面上に表示される利用者の氏名※を変更します。 ※口座名義人名の変更ではございません。

口座名義人名を変更する場合は、別途、営業店窓口でのお手続きが必要となります。

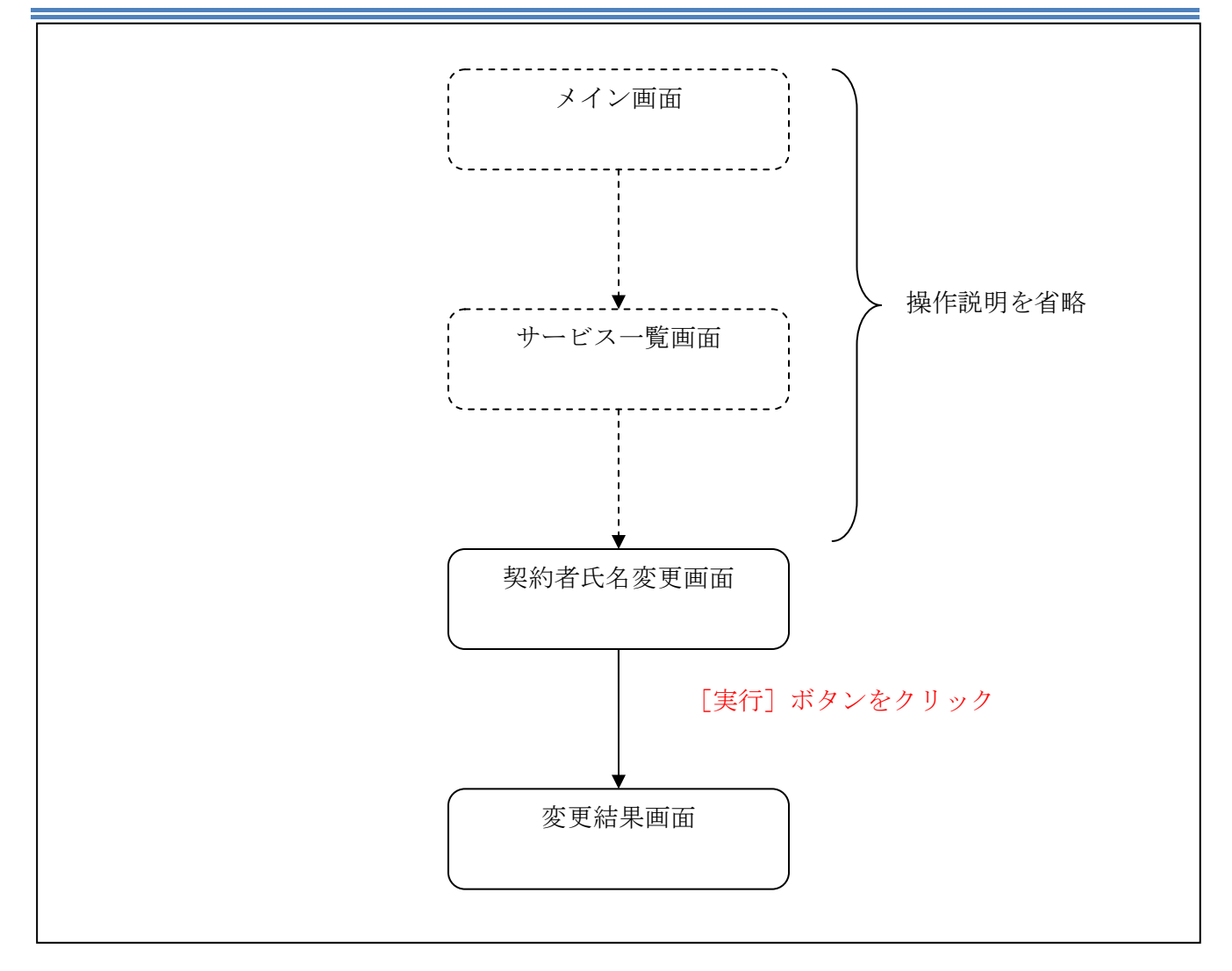

ログインから「契約者情報変更業務一覧」画面の「契約者氏名変更」を選択するまでの操作は省略 します。「契約者氏名変更」画面を表示したところから開始します。

(3) 操作説明

「契約者氏名変更」画面

| *1111112义                         |                                  |                         | ⑦ このページのご利用ガイド |
|-----------------------------------|----------------------------------|-------------------------|----------------|
| <mark>者氏名変更</mark> ▶ 変更結果         |                                  |                         |                |
| ンターネットバンキングで表示<br>お、ご利用口座の口座名義の   | するお客様のお名前を変更しま<br>変更は、店舗窓口でのお申込カ | す。<br>が必要となります。         |                |
| 変更前(現在の設定内)                       | 容)                               |                         |                |
| 的名前                               | 信金 S太郎1302                       | 2                       |                |
| お名前かかけ                            | シンキン エス知ウ                        |                         |                |
| 変更後の氏名を入力し <sup>-</sup><br>変更内容入力 | て「実行」ボタンを押してく                    | ださい。                    |                |
| お名前                               | 信金 S太郎                           | (全角)                    |                |
| お名前かかけ                            | シンキン エスタロウ                       | (半角力ナ)                  |                |
|                                   |                                  | To a rest of the second | また             |

| 手順 | 項目       |         | 操作内容/項目説明                                     |
|----|----------|---------|-----------------------------------------------|
| 1  | - 変更内容入力 | お名前     | 変更後のお名前を入力します。<br>【留意点】<br>・全角(最大20文字)        |
| 2  |          | お名前カタカナ | お名前をカタカナで入力します。<br>【留意点】<br>・半角カナ(最大20文字)     |
| 3  | 実行       |         | 入力内容を確認のうえ、よろしければ、クリックします。<br>「変更結果」画面に遷移します。 |

## 「変更結果」画面

| 契約者氏名変更                     |                      |            |  |  |
|-----------------------------|----------------------|------------|--|--|
| 發約者氏名変更 ▶ <mark>変更結果</mark> |                      |            |  |  |
| インターネットバンキングで表              | 示する契約者氏名の変更が完了しました。  |            |  |  |
| 受付内容                        |                      |            |  |  |
| 受付番号                        | 0HRRAHTT5SIU         |            |  |  |
| 受付時刻                        | 2012年03月26日13時13分48秒 |            |  |  |
| ***                         |                      |            |  |  |
| 変更結果                        |                      |            |  |  |
|                             | 変更後                  | 変更前        |  |  |
| お名前                         | 信金 S太郎               | 信金 S太郎1302 |  |  |
|                             |                      |            |  |  |

■契約者氏名の変更が完了しました。

## 5章 IB取引中止

### (1) 概要

緊急時に利用者自身がWEBバンキングサービス取引を中止します。 IB取引中止実行後は、WEBバンキングサービスにログインができなくなります。 なお、IB取引中止を解除する場合は、当金庫へ連絡の上所定の手続きが必要です。

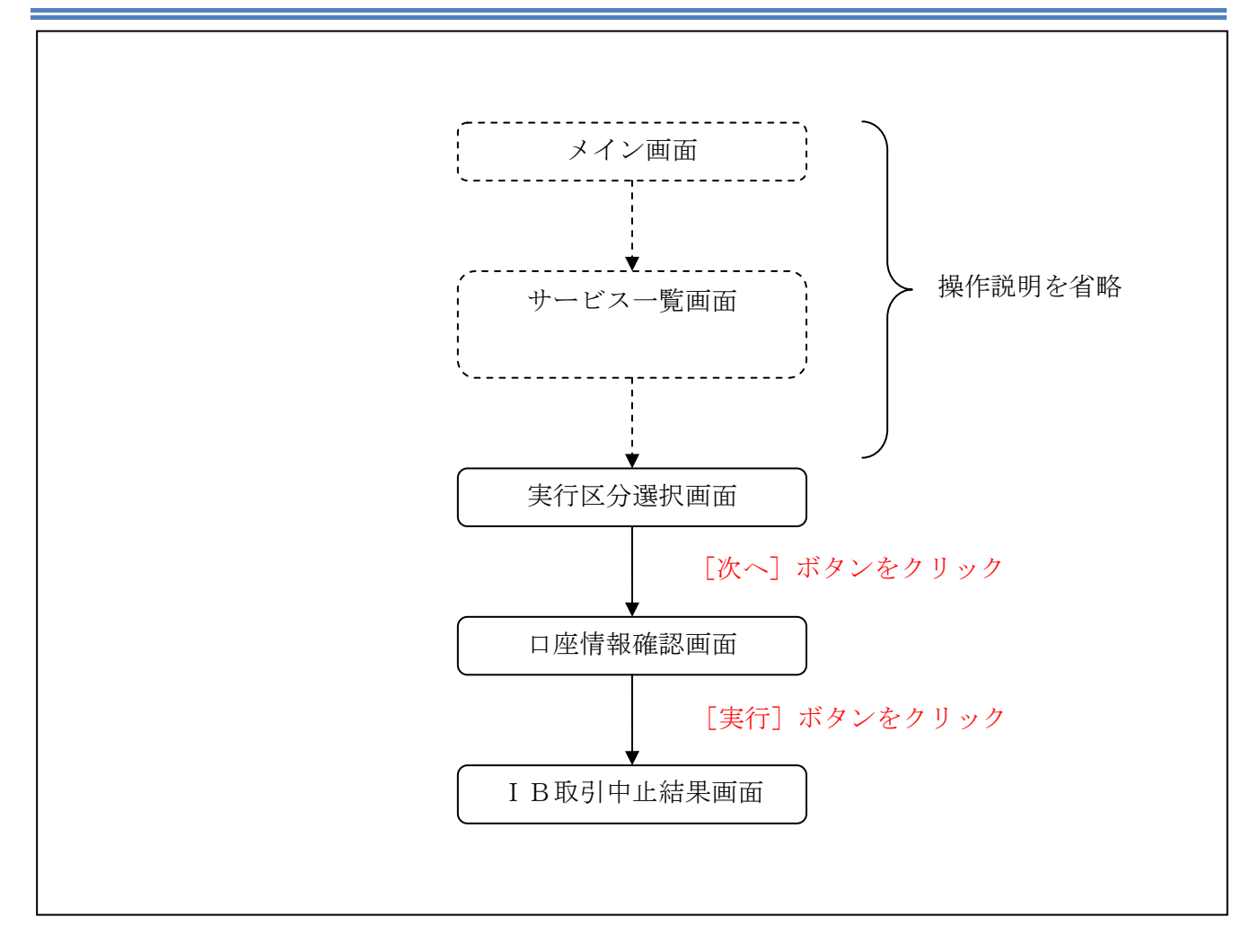

ログインから「契約者情報変更業務一覧」画面の「IB取引中止」を選択するまでの操作は省略します。「実行区分選択」画面を表示したところから開始します。

(3) 操作説明

| MX7141                                                                                                    |                                         |                  | ③このベージのご利用ガイド             |        |
|----------------------------------------------------------------------------------------------------|-----------------------------------------|------------------|---------------------------|--------|
| 7区分遣訳 > 口皮佐藤穂語 > 回                                                                                                    | 财中止结果                                   |                  |                           |        |
|                                                                                                    |                                         | 振込う              | 予約情報がある場合、「詳細」リ           | ンクカ    |
| 取引中止を行いますと、インら                                                                                                    | トネットバンキングにログイン                          | できなくなります。<br>最示さ | され、取引内容を照会すること;           | ができ    |
| お、取引中止の解除について                                                                                                    | は、当金庫窓口までお問い合                           | わせください。          |                           |        |
| こ契約状況をこ確認の。                                                                                                    | うえ、実行区分をチェック<br>オと 予約されている取り            | して「次へ」ホタンを押しまり。  |                           |        |
| ※10収分中止で行いよう<br>登録口座の予約取引                                                                                                    | 明細を確認する場合は、                             | 「詳細」教押してください。    |                           |        |
| ※インターネットパンキン                                                                                                    | ング契約の解約ではあり                             | ません。解約する場合は、当会   | を慮までお問い合わせください。           |        |
|                                                                                                    | ,,,,,,,,,,,,,,,,,,,,,,,,,,,,,,,,,,,,,,, |                  |                           |        |
| 支払元口座                                                                                                    |                                         | 全件號:25件 << 前の5件  | ↑ 16~20/25件を表示中   次の5件>>> |        |
| お取引店                                                                                                    | 料目                                      | 口座番号             | 子約取引特較                    |        |
| 大崎支店                                                                                                    | 普通                                      | 0000001          |                           |        |
| 大崎支店                                                                                                    | 門番                                      | 0000002          | 1件 基本版                    |        |
| 大崎支店                                                                                                    | 普通                                      | 0000003          | 21年 【王治田                  |        |
| 大崎支店                                                                                                    | 門當                                      | 0000004          | 1件 【羊絲                    |        |
| 大崎支店                                                                                                    | 普通                                      | 0000005          | 21年 【羊糸目                  |        |
| 定期振替先口座                                                                                                    |                                         | 全件数:25件 << 前の5件  | 16~20/25件を表示中   次の5件 >>   |        |
| A COMMENTAL                                                                                                    |                                         |                  |                           |        |
| お取引店                                                                                                    | 料目                                      |                  | 口座番号                      |        |
| 大明支店                                                                                                    | 定期                                      | 0000001          |                           |        |
| <ul> <li>&lt;</li> <li></li> <li><td>定期</td><td>0000002</td><td></td><td></td></li></ul> | 定期                                      | 0000002          |                           |        |
| 日本文店                                                                                                    | 定期                                      | 000003           |                           | $\sim$ |
|                                                                                                    | 定期                                      | 0000005          |                           | (1)    |
| 目黒支店                                                                                                    |                                         |                  |                           | 4      |
| 目黒支店                                                                                                    |                                         |                  |                           |        |
| 家行区公                                                                                                    |                                         |                  |                           |        |

| 手順         | 項目   | 操作内容/項目説明                     |
|------------|------|-------------------------------|
| $\bigcirc$ | 実行区分 | 実行区分を選択します。                   |
| 2          | 次へ   | クリックします。<br>「口座情報確認」画面に遷移します。 |

## 「口座情報確認」画面

| IB取引中止                                                                               |                                            |                                   | ③ このページのご利用ガイド       |
|--------------------------------------------------------------------------------------|--------------------------------------------|-----------------------------------|----------------------|
| 実行区分選択 ▶□虚情報確認 ▶■                                                                    | B取引中止結果                                    |                                   |                      |
| <ul> <li>お客様のインターネット<br/>お客様の代表口座情報</li> <li>※ インターネットバンキ</li> <li>代表口座情報</li> </ul> | ・バンキング取引を中止!<br>報を確認して、「実行」ボ<br>シグ契約の解約ではあ | します。<br>タンを押してください。<br>りません。解約する場 | 場合は、当金庫までお問い合わせください。 |
| お取引店                                                                                 | 科目                                         |                                   | □座番号                 |
| 大崎支店                                                                                 | 普通                                         | 0000001                           |                      |
|                                                                                      |                                            |                                   | 実行                   |

| 手順 | 項目 | 操作内容/項目説明                  |  |  |  |
|----|----|----------------------------|--|--|--|
| 1  |    | 入力内容を確認のうえ、よろしければ、クリックします。 |  |  |  |
|    | 夫仃 | 「IB取引中止結果」画面に遷移します。        |  |  |  |

## 「 I B 取引中止結果」 画面

| IB取引中止                                                                |                                                 |                                    |  |
|-----------------------------------------------------------------------|-------------------------------------------------|------------------------------------|--|
| 实行区分選択 ▶ □ 座情報確認 ▶                                                    | 回取引中止結果                                         |                                    |  |
| お客様のインターネットバンキ<br>※インターネットバンキング取<br>※インターネットバンキング取                    | ーング取引を中止しました。<br>別を再開する場合は、当金庫<br>約を解約する場合は、当金庫 | までお問い合わせください。<br>までお問い合わせください。     |  |
| 受付内容                                                                  |                                                 |                                    |  |
| 受付番号         2V0716016FK2           受付日時         2003年08月16日14時35分81秒 |                                                 |                                    |  |
| 代表口座情報                                                                |                                                 |                                    |  |
| お取引店                                                                  | 科目                                              | 口座番号                               |  |
| 大崎支店                                                                  | 普通                                              | 0000001                            |  |
| 開じる<br>ご不明な点がございましたら、                                                 | 〇〇信用金庫のお客様セン:                                   | 2-(電話番号:00-1234-5678)までお問い合わせください。 |  |
| ご不明な点がございましたら、<br>平日のお問い合わせ時間は、                                       | ○○信用金庫のお客様セン。<br>9:00から15:00です。                 | ー(電話番号:00-1234-5678)までお問い合わせください。  |  |

## ■ I B取引中止が完了しました。

| 手順 | 項目  | 操作内容/項目説明          |
|----|-----|--------------------|
| -  | 閉じる | 処理を終了する場合、クリックします。 |